## Manual para obtener la carta ISSSTE actualizada

1.- Ingresa a la página web de CONACYT https://conacyt.mx/ dar click en el cuadro de "Trámites y servicios en línea"

| GOBIERNO DE<br>MÉXICO                                                                                                    |                                                                                                    | Trámites Cobierno Q                                                                                                    |  |
|----------------------------------------------------------------------------------------------------|----------------------------------------------------------------------------------------------------|----------------------------------------------------------------------------------------------------|--|
|                                                                                                    |                                                                                                    | Buscar Q                                                                                                    |  |
| Inicio Conacyt + Servicios en Lír                                                                                                    | nea Transparencia Protección de Datos Perso                                                                                                    | onales Contacto Correo <del>v</del>                                                                                                    |  |
| Roose Mesieveles                                                                                                    | Sistema de Becas                                                                                                    | CONTENIDO                                                                                                    |  |
| Becas Nacionales y en e                                                                                                    | er Extranjero                                                                                                    | Aviso de Privacidad<br>CRMCYT                                                                                                    |  |
| Ingreso Sistema PeopleSoft  Beaca detranjero Beaca relocativas Beaca mitatas Beaca mitatas Beaca de consolitación  Acceso AL SISTEMA | Ingreso Sistema MIIC<br>• Bicas al extranjero<br>• Bicas al extranjero<br>• Bicas al extransit<br>• Bicas de occomolisión<br>• Acceso al Sistema<br>Acceso al Sistema | Curriculum Vae Onco (CVU)<br>EFIOT<br>Ibid<br>PEI<br>PEC<br>RCEA-<br>REPATC<br>REPATC<br>REPATC<br>REPATC<br>REPATC<br>REPATC<br>REPATC<br>SHERA de Jacobie<br>Shera de Decas<br>Shera SH<br>Shera |  |

**2.-Seleccionar** *Sistema de Becas /Becas Nacionales y en el Extranjero* y darle click

|                                                         | COBIERNO DE<br>MÉXICO                                  | Trámites Gobierno Q                                                                    |
|---------------------------------------------------------|--------------------------------------------------------|----------------------------------------------------------------------------------------|
| 1                                                       |                                                        | litacar. Q                                                                             |
|                                                         | Inicio Conacyt - Servicios en Línea Tra                | ansparencia Protección de Datos Personales Soporte Técnico Correo Conacyt ¥            |
|                                                         |                                                        | Servicios en Línea                                                                     |
|                                                         |                                                        |                                                                                        |
|                                                         | RECISTRO<br>DE USUARIOS                                | RENIECYT<br>Inagete Nacional de Instituciónes y<br>Engresa: Carrientas y Technologicas |
|                                                         | CVU<br>Curriculum Vitae Ûnico                          | CRMCYT<br>Statuma die Clasificazion de Revistas<br>Maxicanas de Caencia y Tecnología   |
|                                                         | FONDOS<br>Fondos Institucionales                       | SINECYT<br>Sistema Nacional de Eveluación<br>Científica y Tecnológica                  |
|                                                         | PNPC<br>Programa Nacional de<br>Posgrados de Calidad   | SISTEMA DE BECAS<br>Becas Nacionales y en el Extranjero                                |
|                                                         | RCEA<br>Registro Conacyt de<br>Evaluadores Acreditades | SNI<br>Distema Record de Investigadores                                                |
|                                                         | EFIDT<br>Estimulos<br>Fiscales                         | IXM<br>Integratina der Inteestigadorea<br>is Theestigadores por Maico                  |
| https://conacyt.ms/servicios-en-linea/sistema-de-becas/ |                                                        |                                                                                        |

3.- Seleccionar Ingreso a Sistema MIIC, dar click Acceso al Sistema para registrar el usuario y contraseña.

| •                         |                                                                                                    | Sistema                                                                                                    | de Becas                                                                               |                                                                                                    |
|---------------------------|----------------------------------------------------------------------------------------------------|----------------------------------------------------------------------------------------------------|----------------------------------------------------------------------------------------|----------------------------------------------------------------------------------------------------|
|                           | Becas Nacionales y en e<br>Ingreso Sistema PeopleSoft<br>- Becas al extrarjero<br>- Becas nationales<br>- Becas minita<br>- Becas de consolidación<br>- CCESO AL SISTEMA    | el Extranjero<br>Ingreso Sister<br>Becas al extrajero<br>Becas nacionales<br>Becas mixtas<br>Becas de consolidad<br>Acceso al Satema | ma MIIC                                                                                | I CONTENIDO<br>Aviso de Privacidad<br>CRMOYT<br>Curriculum Vitas Onico (CVU)<br>EFIOT<br>Fondos Institucionales<br>IbM<br>PEI<br>PNICC<br>RCCA<br>Registro de Usuarios<br>RENIECYT<br>(A quien va dringido?<br>(Quie es?<br>Requisitos<br>SINEC)T<br>Sistema de Becas<br>Sistema SNI<br>SNI |
| Mgs://mic.comsyt.mu/becks | Consejo Nacional de Clencia y Tecnología<br>Av. Insurgentes Sur 1582, Col. Crédito Constructor,<br>Alcaldía Berhio Juárez, C.P. 03940, Cludad de Mexio<br>Tet (195 5227/700 | 10                                                                                                    | Enlaces<br>Directorio<br>Soporte Técnico<br>Política de Privacidad<br>Intranet Conacyt | Siguenos en 🗧 🍷 🦉 🖿                                                                                                    |

| CONACYT                 |                                                                                                    |          |  |  |  |  |  |  |  |
|-------------------------|----------------------------------------------------------------------------------------------------|----------|--|--|--|--|--|--|--|
| A> Inicio> Acceso       | ♠> Inicio > Acceso a las aplicaciones CONACYT                                                                   |          |  |  |  |  |  |  |  |
| Sistem                  | na de becas                                                                                                    |          |  |  |  |  |  |  |  |
| Tus datos person        | ales están protegidos. Consulta nuestras Políticas de Privacidad<br>y manejo de datos personales. <u>¡Aquít</u> |          |  |  |  |  |  |  |  |
| Usuario:<br>Contraseña: | Usuario<br>Contraseña                                                                                           |          |  |  |  |  |  |  |  |
|                         | No soy un robot                                                                                                 |          |  |  |  |  |  |  |  |
|                         | Registrate aquí ¿Olvidaste tu contraseña?                                                                       |          |  |  |  |  |  |  |  |
|                         |                                                                                                    | v 1.0.36 |  |  |  |  |  |  |  |
|                         |                                                                                                    |          |  |  |  |  |  |  |  |
|                         |                                                                                                    |          |  |  |  |  |  |  |  |
|                         |                                                                                                    |          |  |  |  |  |  |  |  |

## 4.- Ingresar con el rol de participación de Coordinador de Posgrado

| GOBJERNO DE<br>MÉXICO             |                                                                                |                                                                                 | Trámites C                                   | Gobierno Q    |
|-----------------------------------|--------------------------------------------------------------------------------|---------------------------------------------------------------------------------|----------------------------------------------|---------------|
| CONACYT                           |                                                                                |                                                                                 |                                              | Inicio        |
| ♠ > Inicio > Rol de participación |                                                                                |                                                                                 | No. CVU:                                     | <u>Salir</u>  |
|                                   |                                                                                |                                                                                 | 🕑 Tu sesión cerrará en 28 mins,              | , 05 segs     |
| Rol de part                       | Selecciona una opciónSelecciona una opción Coordinador de posgrado Solicitante | · •                                                                             |                                              |               |
|                                   |                                                                                |                                                                                 |                                              | v 1.0.36      |
| GOBJERNO DE ER<br>MÉXICO          | nlaces                                                                         | ¿Qué es gob.mx?<br>Es el portal único de trámite<br>información y participación | Denuncia contra servid<br>25. Síguenos en    | ores públicos |
| Pu<br>Ma<br>Pia<br>Tra            | blicaciones Oficiales<br>irco Jurídico<br>itaforma Nacional de<br>insparencia  | ciudadana. Leer más<br>Portal de datos abiertos<br>Declaración de accesibilidad | <b>f                                    </b> |               |

5.- En el menú elegir MONITOREO/ BECAS ingresar el número de CVU de la persona becaria

| Son Son | DBIERNO DE<br>IÉXICO |                           |           |                  |             |                  | Trámites Gobierno          | م |
|---------|----------------------|---------------------------|-----------|------------------|-------------|------------------|----------------------------|---|
| CON     | ACYT                 |                           |           |                  | Ini         | icio Solicitud - | Formalización + Monitoreo  |   |
|         |                      |                           |           |                  |             | 🕑 Tu sesión ce   | errará en 29 mins, 56 segs |   |
| B       | ec                   | as naciona                | ales      |                  |             |                  |                            |   |
| _       |                      |                           |           |                  |             |                  |                            |   |
| CVU:    |                      |                           | Correo Be | ecario:          |             |                  |                            |   |
| CVU     | J                    |                           | Correo E  | Becario          |             |                  |                            |   |
| Nome    | bre(s):              |                           | Primer ap | ellido:          |             | Segundo apell    | lido:                      |   |
| Non     | mbre(S               | )                         | Primer a  | pellido          |             | Segundo ape      | ellido                     |   |
| Inicio  | beca:                |                           | Término l | beca:            |             | Estado beca:     |                            |   |
|         |                      |                           |           |                  |             | Estado beca      |                            |   |
| Clave   | e progi              | ama:                      | Nombre p  | programa:        |             | Institución:     |                            |   |
| Clav    | ve prog              | Irama                     | Nombre    | programa         |             | Institución      |                            |   |
|         |                      |                           |           |                  |             |                  | Limpiar Buscar             |   |
| CVU     | ~                    | Becario                   | ~         | Correo ~         | Inicio ~    | Término ~        | Programa                   |   |
| 6598    | 388                  | ROBERTO VIZCARRA MUÑOZ    |           | robertovizcarra  | 01/abr/2018 | 31/mar/2020      | 001665 - MAESTRÍA EN       | ^ |
| 8945    | 583                  | ANGEL ALEJANDRO FLORES Z  | UÑIGA     | alejandro.flores | 01/abr/2018 | 31/mar/2020      | 001665 - MAESTRÍA EN       |   |
| 73533   | 31                   | TANIA GISELA LOPEZ CHAVEZ |           | taniag.lopezch   | 01/abr/2018 | 31/mar/2020      | 001665 - MAESTRÍA EN       |   |
| 8244    | 413                  | RODRIGO RODRIGUEZ ORTIZ   |           | rodri_bandera    | 01/abr/2018 | 31/mar/2020      | 001665 - MAESTRÍA EN       |   |
| 81639   | 92                   | PRISCILLA HIGAREDA GOMEZ  |           | phigaredaaa@     | 01/abr/2018 | 31/mar/2020      | 001665 - MAESTRÍA EN       |   |

6.- En la pantalla **autorizar dependientes económicos** verificar la información registrada por la persona becaria contra la documentación comprobatoria (acta de nacimiento (hijos, padres), acta de matrimonio (cónyuge) o constancia de concubinato).

Una vez autorizado por la Coordinación la persona becaria recibirá un correo que le indicará que pueda descargar la constancia del ISSSTE actualizada.

| Número/Fecha de Periodo:                                                                                                    |                               |                               |                                |                 |                                          |              |  |
|----------------------------------------------------------------------------------------------------|-------------------------------|-------------------------------|--------------------------------|-----------------|------------------------------------------|--------------|--|
| CVU:                                                                                                    | 232149                        |                               |                                |                 |                                          |              |  |
| Nombre:                                                                                                    | URIEL IRAM LEZAMA LOPE        |                               |                                |                 |                                          |              |  |
| Correo:                                                                                                    | urieliram@yahoo.com           |                               |                                |                 |                                          |              |  |
| Programa:                                                                                                    | 000290 - DOCTORADO EN ING     | ENIERÍ                        | A ESPECIALIDA                  | D EN INGENIERÍA | DE SISTEMAS                              |              |  |
| nstitución:                                                                                                    | UNIVERSIDAD AUTONOMA DE       | NUEV                          | D LEON                         |                 |                                          |              |  |
| iede:                                                                                                    | FACULTAD DE INGENIERÍA ME     | CÁNIC.                        | A Y ELÉCTRICA                  |                 |                                          |              |  |
| Coordinador postulante:                                                                                                    | JOSE ARTURO BERRONES SAN      | OSE ARTURO BERRONES SANTOS    |                                |                 |                                          |              |  |
| Correo del coordinador postulante:                                                                                                    | arturo.berronessn@uanl.edu.rr | arturo.berronessn@uanl.edu.mx |                                |                 |                                          |              |  |
| Coordinador vigente:                                                                                                    | JOSE ARTURO BERRONES SAN      | OSE ARTURO BERRONES SANTOS    |                                |                 |                                          |              |  |
| Correo del coordinador vigente:                                                                                                    | arturo.berronessn@uanl.edu.m  | irturo.berronessn@uanl.edu.mx |                                |                 |                                          |              |  |
| Estado de la beca:                                                                                                    | VIGENTE                       | VIGENTE                       |                                |                 |                                          |              |  |
| Periodo de la beca:                                                                                                    | 01/08/2019 - 31/07/2022       |                               |                                |                 |                                          |              |  |
| Periodo de estudio:                                                                                                    | 05/08/2019 - 31/07/2022       |                               |                                |                 |                                          |              |  |
|                                                                                                    |                               |                               |                                |                 |                                          |              |  |
| Descripcion del movimiento:                                                                                                    |                               |                               |                                | Estado del mo   | vimiento:                                |              |  |
| Dependiente Econornico                                                                                                    |                               |                               |                                | 2011/12/00      |                                          |              |  |
| Aotivo:                                                                                                    |                               |                               |                                | Fecha de aplic  | ación:                                   |              |  |
| No Aplica                                                                                                    |                               |                               |                                | 15/01/2020      |                                          |              |  |
| ustificación:                                                                                                    |                               |                               |                                |                 |                                          |              |  |
|                                                                                                    |                               |                               |                                |                 |                                          |              |  |
| Nacimiento de mi hjo                                                                                                    |                               |                               |                                |                 |                                          | ,            |  |
| Nacimiento de mi hjo<br>Tipo documento                                                                                                    |                               |                               | Nombre                         |                 |                                          | ,            |  |
| Nacimiento de mi hjo<br>Tipo documento<br>Formato de evaluación del desempeñ                                                                                | o del becario                 |                               | Nombre<br>ACTA NACIN           | MIENTO FERNAND  | O.pdf                                    | ,            |  |
| Nacimiento de mi hjo<br>Tipo documento<br>Formato de evaluación del desempeñ<br>Nombre(s)                                                                   | o del becario                 | Pare                          | Nombre<br>ACTA NACIA           | AIENTO FERNAND  | O.pdf<br>Estatus                         | ,            |  |
| Nacimiento de mi hjo<br>Tipo documento<br>Formato de evaluación del desempeñ<br>Nombre(s)<br>Fernando Lezama Marin                                          | o del becario                 | Pare<br>Hjo                   | Nombre<br>ACTA NACIM           | MIENTO FERNAND  | O.pdf<br>Estatus<br>Alta                 | ,            |  |
| Nacimiento de mi hijo<br>Tipo documento<br>Formato de evaluación del desempeñ<br>Nombre(s)<br>Fernando Lezama Marin<br>Diservación*:                        | o del becario                 | Pare<br>Hjo                   | Nombre<br>ACTA NACIA<br>ntesco | AIENTO FERNAND  | O.pdf<br>Estatus<br>Alta                 | ,            |  |
| Nacimiento de mi hijo<br>Tipo documento<br>Formato de evaluación del desempeñ<br>Nombre(s)<br>Fernando Lezama Marin<br>Diservación para rechazo o autorizad | o del becorio                 | Pare<br>Hjo                   | Nombre<br>ACTA NACIA           | #IENTO FERNAND  | O.pdf<br>Estatus<br>Alte                 |              |  |
| Nacimiento de mi hijo Tipo documento Formato de evaluación del desempeñ Nombre(s) Fernando Lezama Marin Diservación para rechazo o autorizad                | o del becorio                 | Parer<br>Hjo                  | Nombre<br>ACTA NACIA           | AIENTO FERNAND  | O.pdf<br>Estatus<br>Alta<br>Rechazar Aut | ,<br>corizar |  |